| 😨 2018-01-25 Simultantävling 24 jan (Ruter - Version 4.12) |                                                                                                    |                                                                                        |                                                             |
|------------------------------------------------------------|----------------------------------------------------------------------------------------------------|----------------------------------------------------------------------------------------|-------------------------------------------------------------|
| Tävli                                                      | Tävlingsmeny   Tävlingsutforskaren     Inkludera ronder i berakning: Alla ronder   Mata in namn     Ångra Stäng förberedelser   Mata in resultat     Mata in laguppställning   Rapportera tävling     Egenskaper för denna tävling   Visa givsamling     Gröna Hissen   Elera omgångar     Bridgemate   Tävlingsutforskaren | llig Howell                                                                            | A <u>v</u> sluta<br>Skriv <u>u</u> t<br>Sö <u>k</u> spelare |
| Klic<br>Klic<br>kan                                        | Öpprine >   Skicka till >   Seisland >   Alternativ för alla nya tävlingar >                                                                                                    | <u>N</u> ormal plats (= kopiera tävling)<br><u>D</u> iskett<br>US <u>B</u> -minne (?:) | Licens                                                      |
|                                                            | Hjälp →                                                                                                    | Ruter - Utkorgen                                                                       | <u>N</u> yheter<br><u>B</u> länkare                         |

Bilaga 2. Rapportera Din simultantävling

En tävling rapporteras (exporteras) genom att spara tävlingsfilen (= .mc2-filen) i Ruter - Utkorgen. Detta görs enklast så här:

1. Öppna tävlingen i Ruter (om den inte redan är öppen).

2. Klicka på "Tävlingsmeny".

3. Välj menyalternativet "Skicka till"... och därefter "Ruter – Utkorgen".

Tävlingsfilen som normalt har dagens datum kan nu hittas i Ruter - Utkorgen. Filnamnet kommer att ha filändelsen .mc2 exempelvis på det här sättet; *2018-01-24.mc2*.

4. Vi ser helst att du **högerklickar på filen** och **lägger till din ort** i namnet innan du skickar den vidare. Det kan betyda att filen exempelvis istället heter "Uppsala2018-01-24.mc2".

5. Därefter **skickas denna fil med e-post** till <u>simultan@svenskbridge.se</u>. Detta kan göras från den dator du använt vid tävlingstillfället om den är ansluten till internet eller att du tar filen med dig filen på USB-sticka eller liknande och skickar från någon annan dator.